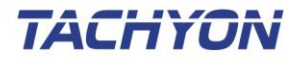

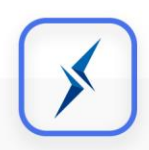

# **TACHYON Mobile Crypto**

# 사용자 설명서

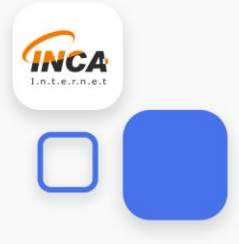

# <u>목 차</u>

| 1. | 제품 개요   |    |
|----|---------|----|
| 사용 | 하시기 전에  | 4  |
| 2. | 제품 설치   | 6  |
| 설치 | 환경      | 6  |
| 제품 | 설치하기    | 7  |
| 제품 | 삭제하기    |    |
| 3. | 주요 기능   | 11 |
| 파일 | 메뉴 화면   | 11 |
| 파일 | 가져오기    | 12 |
| 파일 | 선택하러 가기 | 13 |
| 파일 | 암복호화    | 14 |
| 파일 | 내보내기    | 16 |
| 설정 | 화면      | 17 |

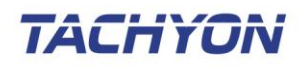

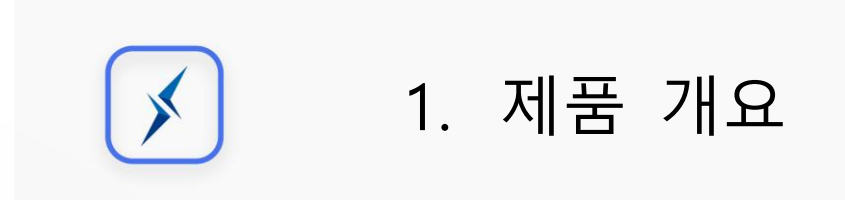

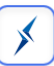

## 1. 제품 개요

TACHYON Mobile Crypto는 스마트폰의 사진, 영상, 문서 등 모든 유형 파일을 잠금으로써 개인정 보를 보호하는 애플리케이션입니다.

## 사용하시기 전에

본 설명서는 TACHYON Mobile Crypto을 사용하시는 고객을 위해 제공되는 문서 입니다. TACHYON Mobile Crypto 제품의 운용에 대하여 기술되어 있으므로 사용하시기 전에 읽어보실 것 을 권장합니다. 본 설명서를 통해서 문제가 해결되지 않으시면 (주)잉카인터넷 고객지원센터로 연 락해 주시기 바랍니다. 본 설명서의 저작권은 (주)잉카인터넷에 있으며, (주)잉카인터넷의 사전 허 락 없이 전부 또는 일부를 무단 복제하는 것을 금합니다.

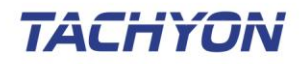

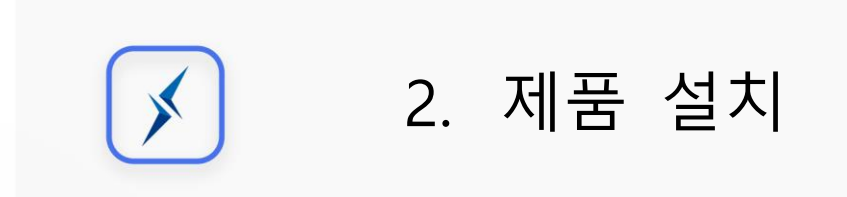

## 2. 제품 설치

TACHYON Mobile Crypto 제품 설치 전 점검사항, 시스템 사양, 설치 및 삭제, 시작하는 방법에 대 해 설명합니다.

- 제품 설치 도움말 구성
- ▶ 시스템 사양
- ▶ 제품 설치하기
- ▶ 제품 삭제하기
- ▶ 제품 시작하기

### 설치 환경

TACHYON Mobile Crypto 제품을 설치하기 위해서는 다음의 환경을 만족해야 합니다. 제품의 정상 적인 실행을 위해서 시스템 요구 사항을 확인해 주시기 바랍니다.

| 구 분     | 내 용                            |
|---------|--------------------------------|
| 운영체제    | Android 5.0(Lollipop) 이상, 전 기종 |
| 지원 디바이스 | Android 기반의 스마트폰               |
| 지원 언어   | 한국어                            |

[표 2-1] 운영을 위한 소프트웨어 요구사항

\*

### 제품 설치하기

TACHYON Mobile Crypto 제품 설치 방법 설명으로, 설치 과정은 아래 설치 단계를 확인해 주시기 바랍니다.

 TACHYON Mobile Crypto는 Google Play 마켓 애플리케이션을 통해 설치할 수 있습니다. Google Play 마켓 애플리케이션을 실행하고 "TACHYON Mobile Crypto"를 검색합니다.

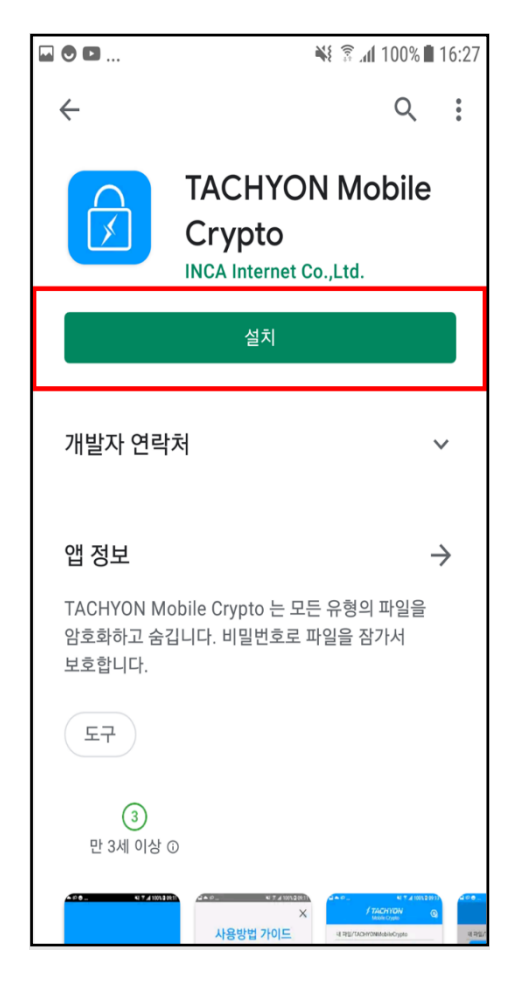

[그림 2-1] TACHYON Mobile Crypto 검색

② "설치"를 눌러서 단말기에 TACHYON Mobile Crypto 애플리케이션을 설치합니다.

\*

#### 제품 삭제하기

TACHYON Mobile Crypto 제품 삭제 방법을 설명합니다. 제품을 단말기에서 완전히 제거하거나 재 설치가 필요한 경우 아래의 안내를 따라 삭제하시기 바랍니다.

① 단말기 설정의 [애플리케이션 설정]에서 TACHYON Mobile Crypto 애플리케이션을 확인합니다.

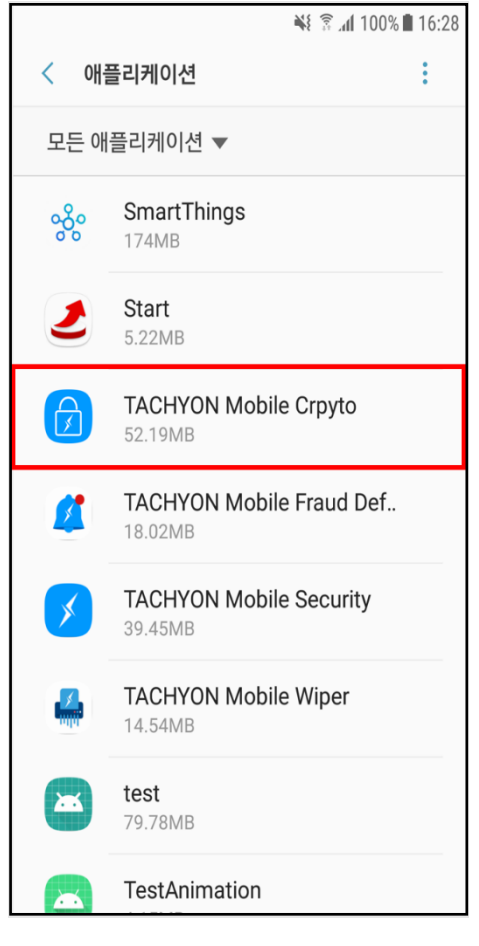

[그림 2-2] 애플리케이션 설정에서 삭제 방법

② "삭제"를 눌러서 단말기에 TACHYON Mobile Crypto 애플리케이션을 삭제합니다.

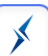

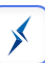

|                                              | 💥 💈 📶 100% 🛢 16:28 |  |  |
|----------------------------------------------|--------------------|--|--|
| < 애플리케이션 정보                                  |                    |  |  |
| TACHYON Mobile Crpyto<br>버전 1.0              |                    |  |  |
| 삭제                                           | 강제 중지              |  |  |
| 사용량정보                                        |                    |  |  |
| <b>모바일 데이터</b><br>데이터 사용 안 함                 |                    |  |  |
| <b>배터리</b><br>마지막으로 완전히 충전한 이후로 사용 안 함       |                    |  |  |
| <b>저장공간</b><br>디바이스 저장공간 52.19MB/32.00GB 사용됨 |                    |  |  |
| <b>메모리</b><br>지난 3시간 동안 RAM 사용 안 함           |                    |  |  |
| 애플리케이션 설정                                    |                    |  |  |
| 알림                                           |                    |  |  |

[그림 2-3] TACHYON Mobile Crypto 삭제

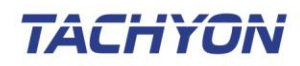

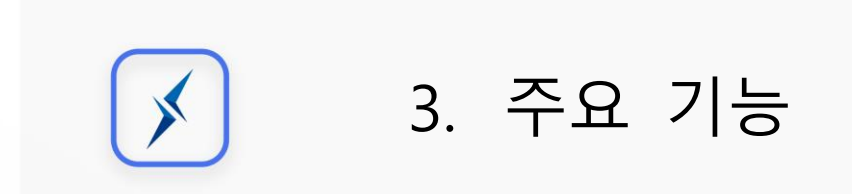

## 3. 주요 기능

#### 파일 메뉴 화면

앱을 설치한 후 사용자 동의서에 동의함에 따라 아래의 파일 메뉴 화면으로 이동됩니다

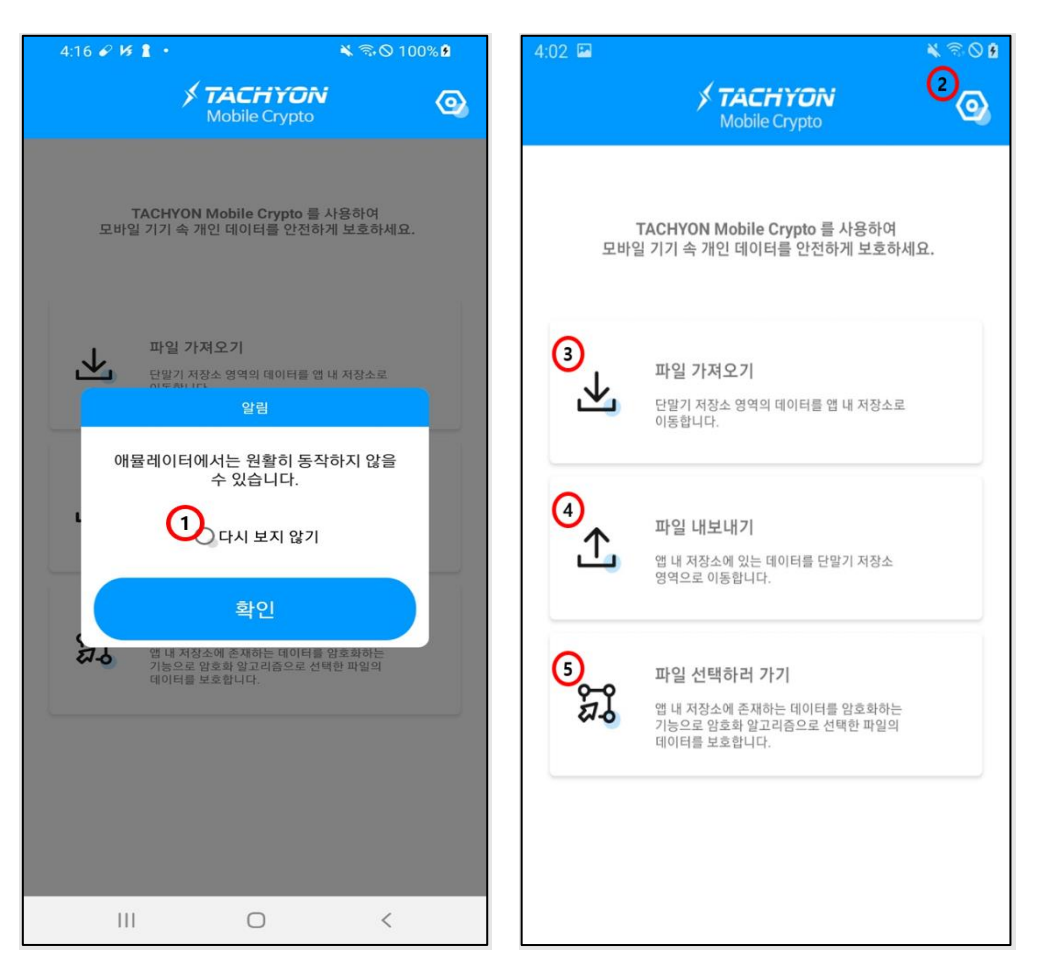

[그림 3-1] TACHYON Mobile Crypto 파일 메뉴 화면

- ① [다시 보지 않기] 옵션 선택 시 앱을 재실행 할 때 알림 창이 노출되지 않습니다.
- ② [톱니바퀴 모양] 버튼 선택 시 [설정 화면] 페이지로 이동합니다.
- ③ [파일 가져오기] 버튼 선택 시 단말기 내 저장소에서 파일을 앱 내 저장소로 가져옵니다.
- ④ [파일 내보내기] 버튼 선택 시 앱 내 저장소에서 작업이 완료된 파일을 단말기 내 저장소
  로 내보냅니다.
- ⑤ [파일 선택하러 가기] 버튼 선택 시 암복호화 할 수 있는 화면으로 이동합니다.

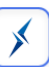

#### 파일 가져오기

사용자가 보호하고 싶은 파일을 단말기 내 저장소에서 앱 내 저장소로 가져옵니다.

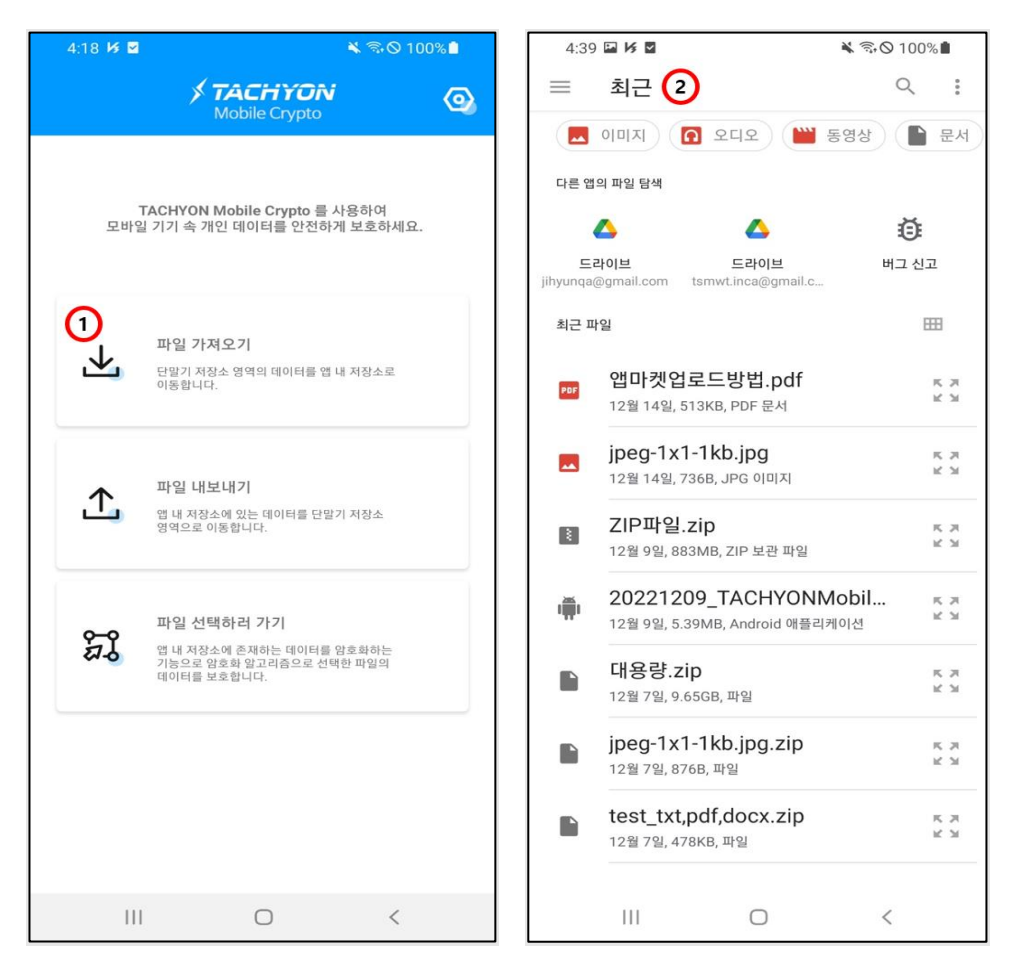

[그림 3-2] TACHYON Mobile Crypto 파일 가져오기

- ① [파일 가져오기] 버튼을 선택하여 단말기 내 저장소 페이지로 이동합니다.
- ② 단말기 내 저장소에서 암호화하고 싶은 파일을 선택하여 앱 내로 가져옵니다.

- ※ 단말기 내 저장소 화면은 사용자가 사용하는 단말기 별로 다를 수 있습니다.

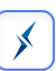

### 파일 선택하러 가기

사용자가 단말기 저장소에서 가져온 파일을 선택하여 암복호화 작업을 진행할 수 있도록 합니다

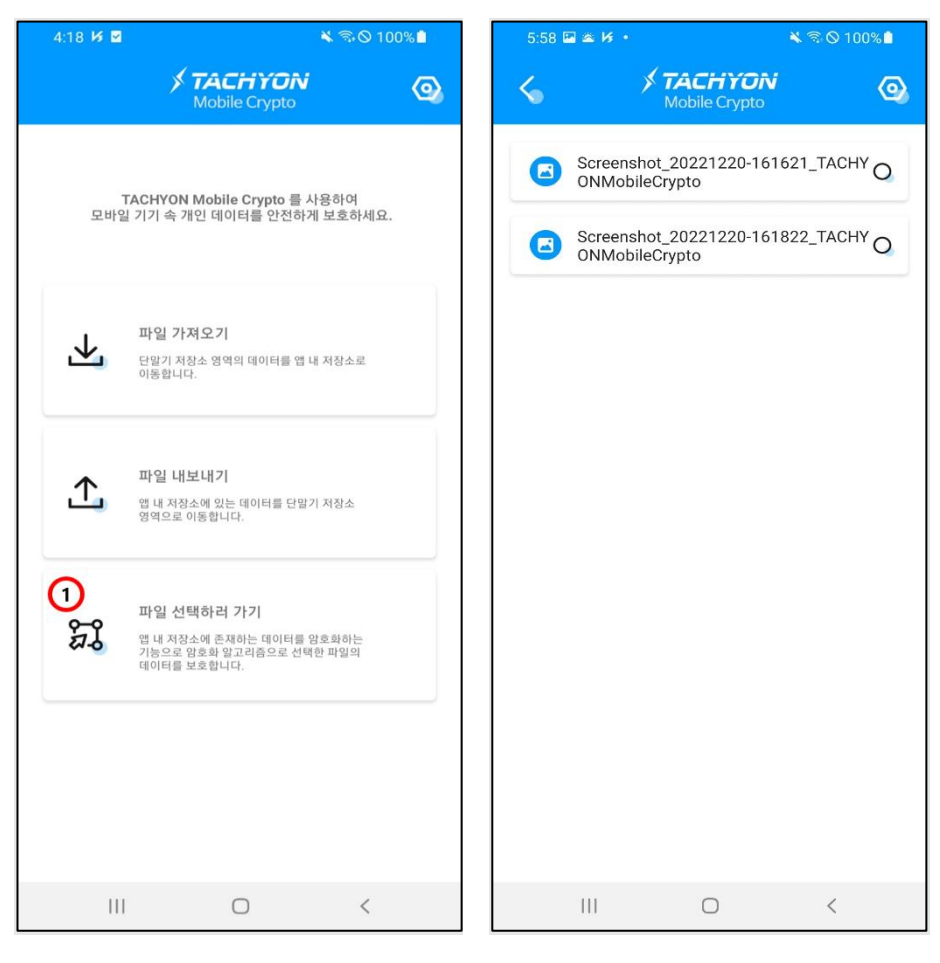

[그림 3-3] 파일 선택하러 가기 화면

① [파일 선택하러 가기]버튼을 선택하여 파일 리스트 화면으로 이동합니다.

#### 파일 암복호화

#### 1. 일반 파일 암복호화

사용자가 보호하고 싶은 파일을 선택해서 암호화하거나, 암호화된 파일을 선택해서 복호화 합니다 \*

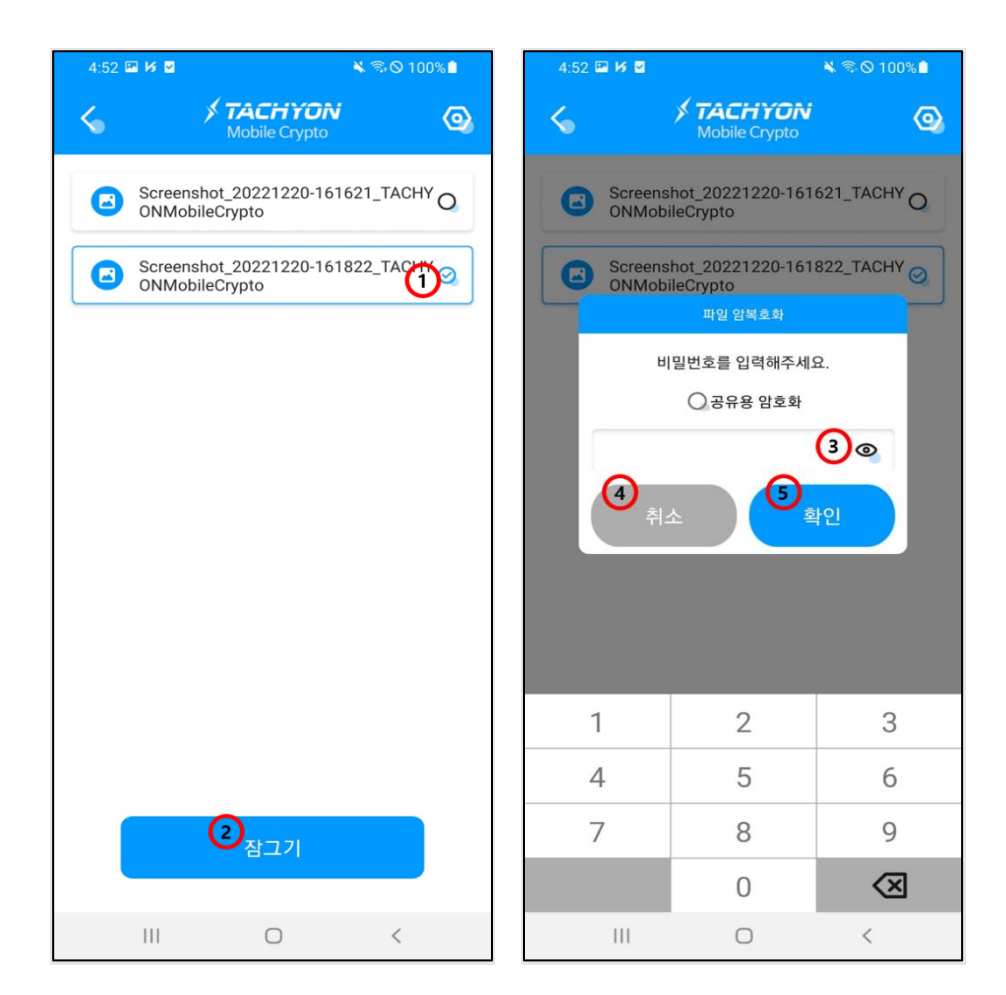

#### [그림 3-4] 일반 파일 암복호화

- ① 암복호화를 진행할 파일을 선택합니다.
- ② 파일 암호화 유무에 따라 [잠그기], [잠금 해제]로 활성화됩니다. 버튼 선택 시 암복호화 관련 다이얼로그를 오픈합니다.
- ③ [눈 모양] 버튼 선택 시 입력한 비밀번호를 확인 할 수 있습니다.
- ④ [취소] 버튼 선택 시 다이얼로그가 종료됩니다.
- ⑤ [확인] 버튼 선택 시 파일 암호화/복호화 합니다.

#### 2. 공유용 파일 암복호화

사용자가 파일을 공유할 때 사용합니다. 공유할 파일을 선택 후 암호화해서 안전하게 전 달하거나 암호화된 파일을 복호화 하여 사용할 수 있습니다.

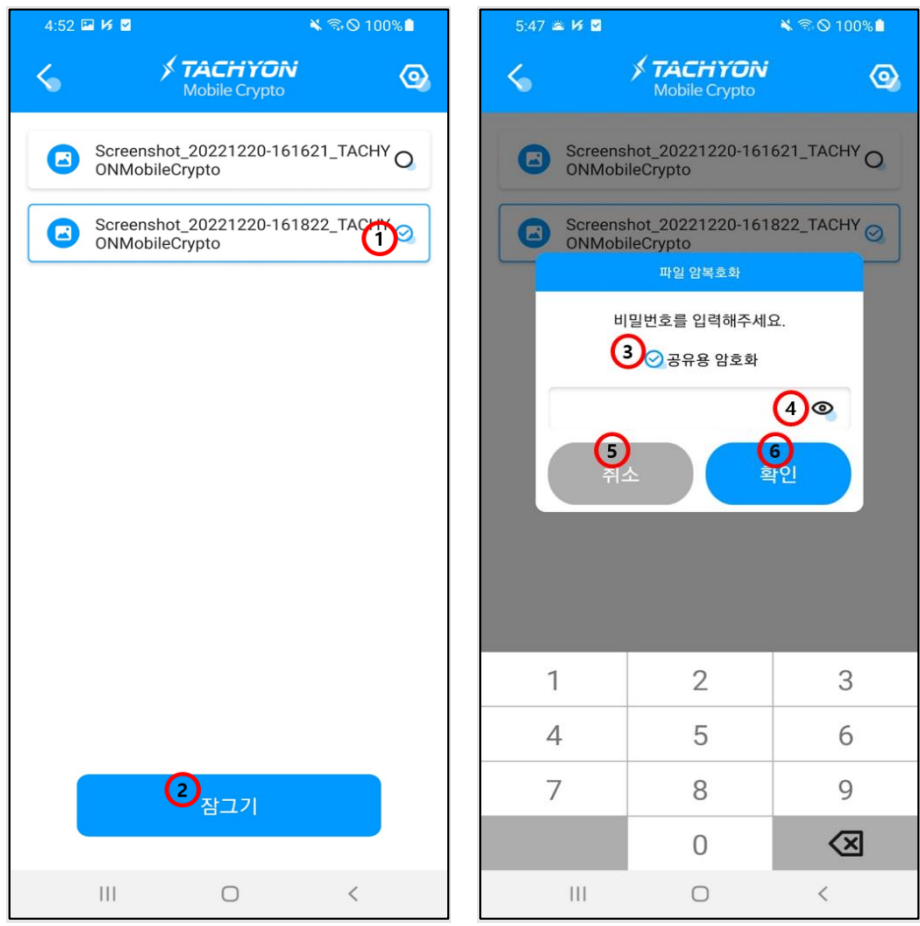

[그림 3-5] 공유용 파일 암복호화

- ① 암복호화를 진행할 파일을 선택합니다.
- ② 파일 암호화 유무에 따라 [잠그기], [잠금 해제]로 활성화됩니다. 버튼 선택 시 암복호화 관련 다이얼로그를 오픈합니다.
- ③ [공유용 암호화] 옵션을 선택하여 파일을 공유용 파일로 암호화합니다.
- ④ [눈 모양] 버튼 선택 시 입력한 비밀번호를 확인 할 수 있습니다.
- ⑤ [취소] 버튼 선택 시 다이얼로그가 종료됩니다.
- ⑥ [확인] 버튼 선택 시 공유용 파일을 암호화/복호화 합니다.

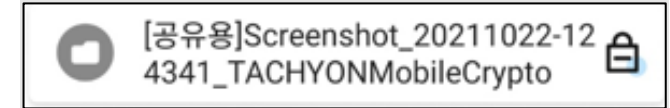

[그림 3-6] 암호화된 공유용 파일

※ 공유용 암호화 시 입력하는 비밀번호는 앱 비밀번호와 다르게 설정이 가능합니다.

\*

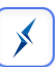

### 파일 내보내기

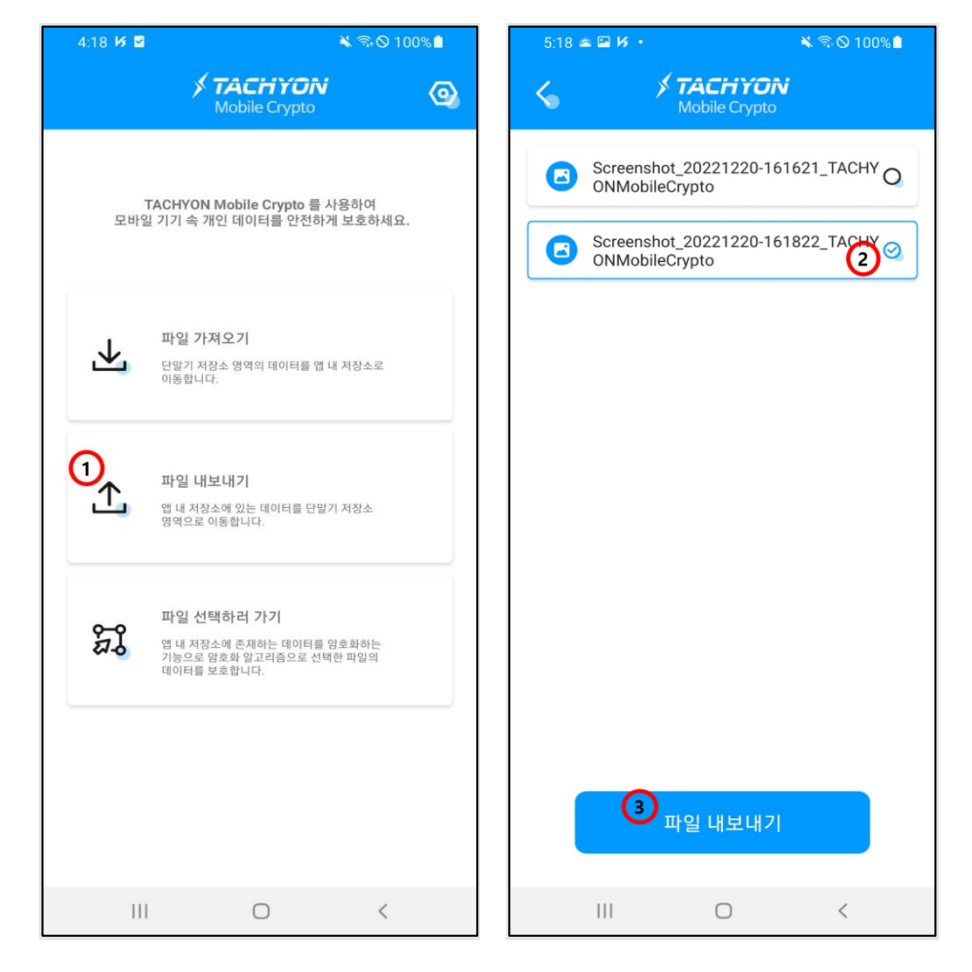

사용자가 앱 내 저장소에서 암복호화 된 파일을 단말기 내 저장소로 내보냅니다.

[그림 3-7] 설정 화면

- ① 파일 메뉴의 [파일 내보내기] 버튼을 선택하여 파일 리스트 화면으로 이동합니다.
- ② 내보낼 파일을 선택합니다.
- ③ 파일 리스트 화면의 [파일 내보내기] 버튼을 선택하여 원하는 단말기 내 저장소 위치에 파일을 내보냅니다.

#### 설정 화면

파일을 암복호화 할 때 사용하는 비밀번호를 설정/재설정 및 TACHYON Mobile Crypto 앱 잠금 기능을 제공합니다.

×

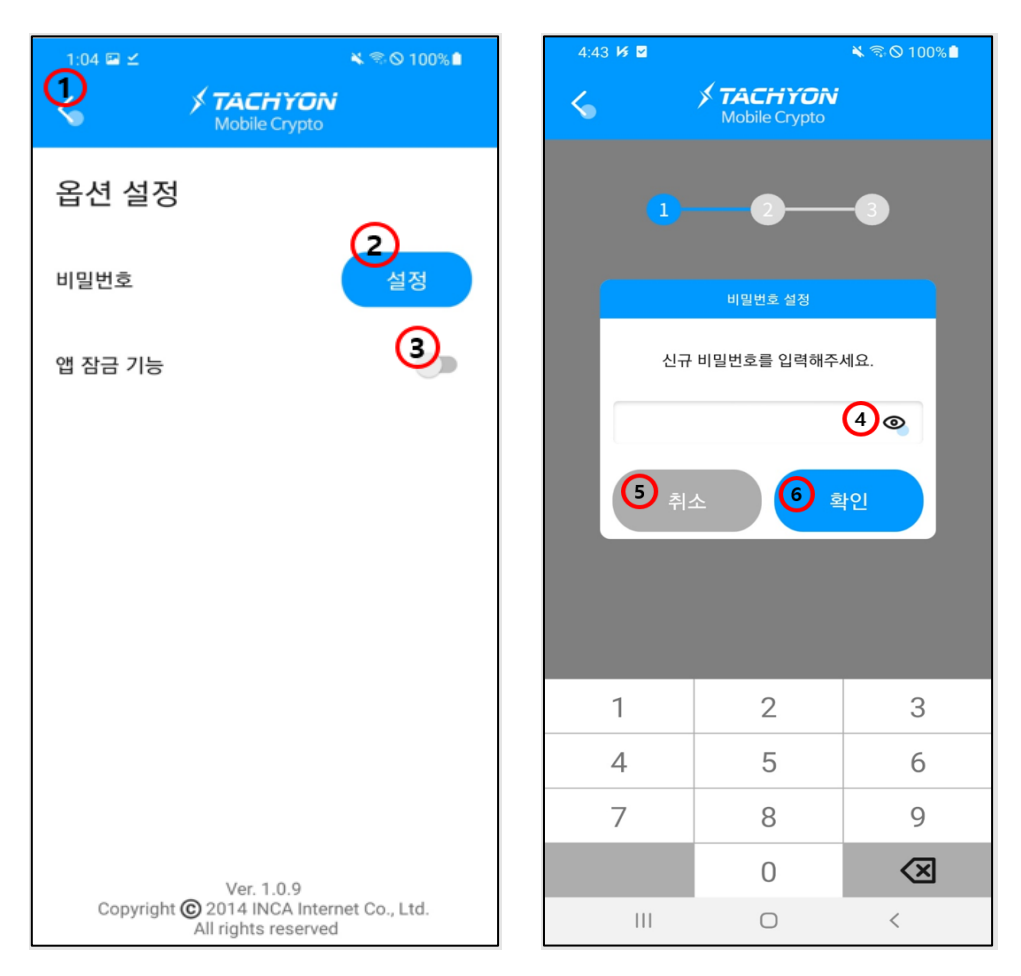

#### [그림 3-8] 설정 화면

- ① [화살표 모양] 버튼 선택 시 이전 화면으로 이동합니다.
- ② [설정]버튼 선택 시 비밀번호 설정 관련 다이얼로그를 오픈합니다.
- ③ [앱 잠금 기능] 토글 버튼 선택 시 TACHYON Mobile Crypto 앱을 잠금 합니다.
- ④ [눈 모양] 버튼 선택 시 입력한 비밀번호를 확인 할 수 있습니다.
- ⑤ [취소] 버튼 선택 시 다이얼로그가 종료됩니다.
- ⑥ [확인] 버튼 선택 시 비밀번호 설정/재설정 합니다.
- ※ 앱 잠금 기능은 비밀번호 설정 후 사용 가능합니다.